## **Family Entry**

## **Important Reminders**

- The Richland County Fair will be accepting entries only through the online entry program <u>www.FairEntry.com</u> through August 1, 5 p.m. Be sure to complete your entry (including the final "Submit" step) prior to the cut-off date. No paper entry forms will be accepted.
- Recommended browsers: Google Chrome or Mozilla Firefox. Older versions of Internet Explorer may cause unexpected results or may not work.
- Register all entries for each exhibitor in the family **before proceeding** to the Payment section.
- Be sure to click the "Submit" button when you have completed all your entries. Entries are not final until they have been submitted.
- Check your email inbox for a confirmation email with a list of your entries and any related fees.
- You will receive a second email when your entries have been approved by the Fair office.

| <ul> <li>STEPS</li> <li>1. Got to <u>http://www.fairentry.com</u><br/>and click "Find Your Fair"</li> <li>2. Click on "Filter by State" and select<br/>Wisconsin OR "Search by Keyword" and<br/>type in Richland.</li> <li>There will be two fairs listed: <ul> <li>Richland County Junior Fair</li> <li>Richland County Open Fair</li> </ul> </li> <li>Members in 4-H, FFA &amp; other youth<br/>organizations click on Richland County Junior<br/>Fair.</li> <li>3. 4-H members will click on "Sign in with<br/>4-H Online". You will need to use the<br/>same email and password that you used<br/>to enroll in 4-H.</li> <li>Everyone else wanting to enter in the fair<br/>will need to create a an account. (First<br/>time) Click on the link "Not in 4-H and<br/>need to create a fairEntry account".</li> <li>(After that, if you are logging back in, enter the<br/>email &amp; password that you created and click<br/>the "Sign in" link.)</li> <li>Enter your email address twice and click<br/>Create Account. IMPORTANT: This must<br/>be a valid email address, so that you can<br/>receive the necessary confirmation<br/>messages.</li> <li>On the Account Creation screen, enter<br/>information into the fields (all are<br/>required). Account Name, Phone,<br/>Password (enter twice to confirm).</li> <li>Click "Create Account".</li> <li>The Click "Create Account".</li> <li>The complex confirmation<br/>messages.</li> </ul>                                      |      |                                                 | 1   | A https://   | //www.fairentry.com |                                                         |                   |
|----------------------------------------------------------------------------------------------------|------|-------------------------------------------------|-----|--------------|---------------------|---------------------------------------------------------|-------------------|
| <ul> <li>for to <u>http://www.fairentry.com</u><br/>and click "Find Your Fair"</li> <li>Click on "Filter by State" and select<br/>Wisconsin OR "Search by Keyword" and<br/>type in Richland.<br/>There will be two fairs listed: <ul> <li>Richland County Junior Fair</li> <li>Richland County Open Fair</li> </ul> </li> <li>Members in 4-H, FFA &amp; other youth<br/>organizations click on Richland County Junior<br/>Fair.</li> <li>A-H members will click on "Sign in with<br/>4-H Online". You will need to use the<br/>same email and password that you used<br/>to enroll in 4-H.</li> <li>Everyone else wanting to enter in the fair<br/>will need to create an account. (First<br/>time) Click on the link "Not in 4-H and<br/>need to create a fairEntry account".</li> <li>(After that, if you are logging back in, enter the<br/>email &amp; password that you created and click<br/>the "Sign in" link.)</li> <li>Enter your email address twice and click<br/>Create Account. IMPORTANT: This must<br/>be a valid email address, so that you can<br/>receive the necessary confirmation<br/>messages.</li> <li>On the Account Creation screen, enter<br/>information into the fields (all are<br/>required). Account Name, Phone,<br/>Password (enter twice to confirm).</li> <li>Click "Create Account".</li> <li>Active Traite to confirm).</li> <li>Click "Create Account".</li> </ul>                                                                                     |      | STEPS                                           |     |              |                     |                                                         |                   |
| <ul> <li>and click "Find Your Fair"</li> <li>Click on "Filter by State" and select<br/>Wisconsin OR "Search by Keyword" and<br/>type in Richland.</li> <li>There will be two fairs listed: <ul> <li>Richland County Junior Fair</li> <li>Richland County Open Fair</li> </ul> </li> <li>Members in 4-H, FFA &amp; other youth<br/>organizations click on Richland County Junior<br/>Fair.</li> <li>4-H members will click on "Sign in with<br/>4-H Online". You will need to use the<br/>same email and password that you used<br/>to enroll in 4-H.</li> <li>Everyone else wanting to enter in the fair<br/>will need to create an account. (First<br/>time) Click on the link "Not in 4-H and<br/>need to create a FairEntry account".</li> <li>(After that, if you are logging back in, enter the<br/>email &amp; password that you created and click<br/>Create Account. IMPORTANT: This must<br/>be a valid email address twice and click<br/>Create Account. IMPORTANT: This must<br/>be a valid email address twice and click<br/>Create Account Creation screen, enter<br/>information into the fields (all are<br/>required). Account Name, Phone,<br/>Password (enter twice to confirm).</li> <li>Click "Create Account".</li> <li>Click "Create Account".</li> <li>Click "Create Account".</li> <li>Sign In<br/>Password (enter twice to confirm).</li> <li>Click "Create Account".</li> <li>You to password (enter twice to confirm).</li> <li>Click "Create Account".</li> </ul> | 1.   | Got to http://www.fairentry.com                 |     |              | Fair Entry          |                                                         | O. Find Vour Fair |
| <ul> <li>2. Click on "Filter by State" and select<br/>Wisconsin OR "Search by Keyword" and<br/>type in Richland.</li> <li>There will be two fairs listed: <ul> <li>Richland County Junior Fair</li> <li>Richland County Open Fair</li> </ul> </li> <li>Members in 4-H, FFA &amp; other youth<br/>organizations click on Richland County Junior<br/>Fair.</li> <li>3. 4-H members will click on "Sign in with<br/>4-H Online". You will need to use the<br/>same email and password that you used<br/>to enroll in 4-H.</li> <li>Everyone else wanting to enter in the fair<br/>will need to create an account. (First<br/>time) Click on the link "Not in 4-H and<br/>need to create a fairEntry account".</li> <li>(After that, if you are logging back in, enter the<br/>email &amp; password that you created and click<br/>Create Account. IMPORTANT: This must<br/>be a valid email address twice and click<br/>Create Account. IMPORTANT: This must<br/>be a valid email address, so that you can<br/>receive the necessary confirmation<br/>messages.</li> <li>On the Account Creation screen, enter<br/>information into the fields (all are<br/>required). Account Name, Phone,<br/>Password (enter twice to confirm).</li> <li>Click "Create Account".</li> <li>You Kuice to confirm).</li> <li>Click "Create Account".</li> </ul>                                                                                                    |      | and click "Find Your Fair"                      |     |              | , antend a          | >                                                       | GE PRIMITION PUR  |
| <ul> <li>2. Click on "Filter by State" and select<br/>Wisconsin OR "Search by Keyword" and<br/>type in Richland.<br/>There will be two fairs listed:</li> <li>Richland County Junior Fair</li> <li>Richland County Open Fair</li> <li>Members in 4-H, FFA &amp; other youth<br/>organizations click on Richland County Junior<br/>Fair.</li> <li>3. 4-H members will click on "Sign in with<br/>4-H Online". You will need to use the<br/>same email and password that you used<br/>to enroll in 4-H.</li> <li>Everyone else wanting to enter in the fair<br/>will need to create an account. (First<br/>time) Click on the link "Not in 4-H and<br/>need to create a FairEntry account".</li> <li>(After that, if you are logging back in, enter the<br/>email &amp; password that you created and click<br/>the "Sign in" link.)</li> <li>Enter your email address twice and click<br/>the "Sign in" link.)</li> <li>Enter your email address twice and click<br/>the "Sign in" link.)</li> <li>Enter your email address, so that you can<br/>neceive the necessary confirmation<br/>messages.</li> <li>On the Account Creation screen, enter<br/>information into the fields (all are<br/>required). Account Name, Phone,<br/>Password (enter twice to confirm).</li> <li>Click "Create Account".</li> <li>To Click "Create Account".</li> </ul>                                                                                                    |      |                                                 |     |              |                     |                                                         |                   |
| <ul> <li>2. Click on "Filter by State" and select<br/>Wisconsin OR "Search by Keyword" and<br/>type in Richland.<br/>There will be two fairs listed: <ul> <li>Richland County Junior Fair</li> <li>Richland County Open Fair</li> </ul> </li> <li>Members in 4-H, FFA &amp; other youth<br/>organizations click on Richland County Junior<br/>Fair.</li> <li>3. 4-H members will click on "Sign in with<br/>4-H Online". You will need to use the<br/>same email and password that you used<br/>to enroll in 4-H.</li> <li>Everyone else wanting to enter in the fair<br/>will need to create an account. (First<br/>time) Click on the link "Not in 4-H and<br/>need to create a FairEntry account".</li> <li>(After that, if you are logging back in, enter the<br/>email &amp; password that you created and click<br/>the "Sign in" link.)</li> <li>Enter your email address twice and click<br/>the "Sign in" link.)</li> <li>Enter your email address twice and click<br/>the "Sign in" link.)</li> <li>On the Account Creation screen, enter<br/>information into the fields (all are<br/>required). Account Name, Phone,<br/>Password (lenter twice to confirm).</li> <li>Click "Create Account".</li> <li>Click "Create Account".</li> </ul>                                                                                                    |      |                                                 |     | R            | lexible Fair Regis  | tration for counties and state                          | s                 |
| <ul> <li>2. Click on <i>F</i>-lifter by State<sup>®</sup> and select Wisconsin OR "Search by Keyword" and type in Richland. There will be two fairs listed: <ul> <li>Richland County Junior Fair</li> <li>Richland County Open Fair</li> </ul> </li> <li>Members in 4-H, FFA &amp; other youth organizations click on Richland County Junior Fair.</li> <li>3. 4-H members will click on "Sign in with 4-H Online". You will need to use the same email and password that you used to enroll in 4-H.</li> <li>Everyone else wanting to enter in the fair will need to create a fairEntry account.".</li> <li>(After that, if you are logging back in, enter the email &amp; password that you created and click the "Sign in" link.)</li> <li>Enter your email address twice and click Create Account. IMPORTANT: This must be a valid email address, so that you created and click the "Sign in" link.)</li> <li>Chthe Account Creation screen, enter information into the fields (all are required). Account Name, Phone, Password (enter twice to confirm).</li> <li>Click "Create Account".</li> <li>Click "Create Account".</li> <li>Click "Create Account".</li> <li>Click "Create Account".</li> <li>Click "Create Account".</li> <li>Members to confirm).</li> <li>Click "Create Account".</li> </ul>                                                                                                    |      |                                                 |     |              |                     |                                                         |                   |
| <ul> <li>Wisconsin OR "Search by Keyword" and type in Richland.<br/>There will be two fairs listed:</li> <li>Richland County Junior Fair</li> <li>Richland County Open Fair</li> </ul> Members in 4-H, FFA & other youth organizations click on Richland County Junior Fair. 3. 4-H members will click on "Sign in with 4-H Online". You will need to use the same email and password that you used to enroll in 4-H. 4. Everyone else wanting to enter in the fair will need to create an account. (First time) Click on the link "Not in 4-H and need to create a raccount". (After that, if you are logging back in, enter the email & password that you created and click the "Sign in" link.) 5. Enter your email address twice and click the "Sign in" link.) 5. Enter your email address, so that you can receive the necessary confirmation messages. 6. On the Account Creation screen, enter information into the fields (all are required). Account Name, Phone, Password (enter twice to confirm). 7. Click "Create Account". 7 Click "Create Account". 7 7 Provide the second screen in the fields (all are required). Account Name, Phone, Password (enter twice to confirm). 7 Click "Create Account". 7 Provide the second the second to be confirm). 7                                                                                                    | 2.   | Click on "Filter by State" and select           |     | _            |                     | <b>_</b> .                                              |                   |
| <ul> <li>type in Richland.</li> <li>There will be two fairs listed:</li> <li>Richland County Junior Fair</li> <li>Richland County Open Fair</li> </ul> Members in 4-H, FFA & other youth organizations click on Richland County Junior Fair. 3. 4-H members will click on "Sign in with 4-H Online". You will need to use the same email and password that you used to enroll in 4-H. 4. Everyone else wanting to enter in the fair will need to create an account. (First time) Click on the link "Not in 4-H and need to create a racicum.t. (First time) Click on the link "Not in 4-H and need to create a FairEntry account". (After that, if you are logging back in, enter the email & password that you created and click the "Sign in" link.) 5. Enter your email address twice and click Create Account. IMPORTANT: This must be a valid email address, so that you can receive the necessary confirmation messages. 6. On the Account Creation screen, enter information into the fields (all are required). Account Name, Phone, Password (enter twice to confirm). 7. Click "Create Account". 7 Click "Create Account". 7 Click "Create Account".                                                                                                    |      | Wisconsin OR "Search by Keyword" and            |     | F            | Ind Your I          | -air                                                    |                   |
| <ul> <li>There will be two fairs listed:</li> <li>Richland County Junior Fair</li> <li>Richland County Open Fair</li> <li>Members in 4-H, FFA &amp; other youth organizations click on Richland County Junior Fair.</li> <li>3. 4-H members will click on "Sign in with 4-H Online". You will need to use the same email and password that you used to enroll in 4-H.</li> <li>Everyone else wanting to enter in the fair will need to create an account. (First time) Click on the link "Not in 4-H and need to create a FairEntry account".</li> <li>(After that, if you are logging back in, enter the email &amp; password that you created and click Create Account. IMPORTANT: This must be a valid email address twice and click Create Account. IMPORTANT: This must be a valid email address, so that you can receive the necessary confirmation messages.</li> <li>On the Account Creation screen, enter information into the fields (all are required). Account Name, Phone, Password (neter twice to confirm).</li> <li>Click "Create Account".</li> </ul>                                                                                                    |      | type in Richland.                               |     |              |                     |                                                         |                   |
| <ul> <li>Richland County Junior Fair</li> <li>Richland County Open Fair</li> <li>Members in 4-H, FFA &amp; other youth organizations click on Richland County Junior Fair.</li> <li>4. H members will click on "Sign in with 4-H Online". You will need to use the same email and password that you used to enroll in 4-H.</li> <li>Everyone else wanting to enter in the fair will need to create an account. (First time) Click on the link "Not in 4-H and need to create a FairEntry account".</li> <li>(After that, if you are logging back in, enter the email &amp; password that you created and click the "Sign in" link.)</li> <li>Enter your email address twice and click Create Account. IMPORTANT: This must be a valid email address, so that you can receive the necessary confirmation messages.</li> <li>On the Account Creation screen, enter information into the fields (all are required). Account Name, Phone, Password (enter twice to confirm).</li> <li>Click "Create Account".</li> </ul>                                                                                                    |      | There will be two fairs listed:                 |     |              | Search by keyword   | Bearch                                                  | 1                 |
| <ul> <li>Richland County Open Fair</li> <li>Members in 4-H, FFA &amp; other youth organizations click on Richland County Junior Fair.</li> <li>3. 4-H members will click on "Sign in with 4-H Online". You will need to use the same email and password that you used to enroll in 4-H.</li> <li>Everyone else wanting to enter in the fair will need to create an account. (First time) Click on the link "Not in 4-H and need to create a fairEntry account".</li> <li>(After that, if you are logging back in, enter the email &amp; password that you created and click the "Sign in" link.)</li> <li>Enter your email address twice and click Create Account. IMPORTANT: This must be a valid email address, so that you can receive the necessary confirmation messages.</li> <li>On the Account Creation screen, enter information into the fields (all are required). Account Name, Phone, Password (enter twice to confirm).</li> <li>Click "Create Account".</li> <li>Click "Create Account".</li> </ul>                                                                                                    |      | <ul> <li>Richland County Junior Fair</li> </ul> |     | _            | ( opening)          |                                                         | _                 |
| <ul> <li>Members in 4-H, FFA &amp; other youth organizations click on Richland County Junior Fair.</li> <li>3. 4-H members will click on "Sign in with 4-H Online". You will need to use the same email and password that you used to enroll in 4-H.</li> <li>4. Everyone else wanting to enter in the fair will need to create an account. (First time) Click on the link "Not in 4-H and need to create a FairEntry account".</li> <li>(After that, if you are logging back in, enter the email &amp; password that you created and click the "Sign in" link.)</li> <li>5. Enter your email address twice and click Create Account. IMPORTANT: This must be a valid email address, so that you can receive the necessary confirmation messages.</li> <li>6. On the Account Creation screen, enter information into the fields (all are required). Account Name, Phone, Password (enter twice to confirm).</li> <li>7. Click "Create Account".</li> </ul>                                                                                                    |      | <ul> <li>Richland County Open Fair</li> </ul>   |     |              | Sorted by           | State •                                                 | ]                 |
| <ul> <li>Members in 4-H, FFA &amp; other youth organizations click on Richland County Junior Fair.</li> <li>3. 4-H members will click on "Sign in with 4-H Online". You will need to use the same email and password that you used to enroll in 4-H.</li> <li>4. Everyone else wanting to enter in the fair will need to create an account. (First time) Click on the link "Not in 4-H and need to create a FairEntry account".</li> <li>(After that, if you are logging back in, enter the email &amp; password that you created and click the "Sign in" link.)</li> <li>5. Enter your email address twice and click Create Account. IMPORTANT: This must be a valid email address, so that you can receive the necessary confirmation messages.</li> <li>6. On the Account Creation screen, enter information into the fields (all are required). Account Name, Phone, Password (enter twice to confirm).</li> <li>7. Click "Create Account".</li> </ul>                                                                                                    |      |                                                 |     |              | Filter by State     | Delaware •                                              | n l               |
| <ul> <li>organizations click on Richland County Junior<br/>Fair.</li> <li>3. 4-H members will click on "Sign in with<br/>4-H Online". You will need to use the<br/>same email and password that you used<br/>to enroll in 4-H.</li> <li>4. Everyone else wanting to enter in the fair<br/>will need to create an account. (First<br/>time) Click on the link "Not in 4-H and<br/>need to create a FairEntry account".</li> <li>(After that, if you are logging back in, enter the<br/>email &amp; password that you created and click<br/>the "Sign in" link.)</li> <li>5. Enter your email address twice and click<br/>Create Account. IMPORTANT: This must<br/>be a valid email address, so that you can<br/>receive the necessary confirmation<br/>messages.</li> <li>6. On the Account Creation screen, enter<br/>information into the fields (all are<br/>required). Account Name, Phone,<br/>Password (enter twice to confirm).</li> <li>7. Click "Create Account".</li> </ul>                                                                                                    | Mei  | mbers in 4-H, FFA & other youth                 |     |              |                     | Select a State from the Map                             | ´                 |
| <ul> <li>Fair.</li> <li>A-H members will click on "Sign in with 4-H Online". You will need to use the same email and password that you used to enroll in 4-H.</li> <li>Everyone else wanting to enter in the fair will need to create an account. (First time) Click on the link "Not in 4-H and need to create a FairEntry account".</li> <li>(After that, if you are logging back in, enter the email &amp; password that you created and click the "Sign in" link.)</li> <li>Enter your email address twice and click Create Account. IMPORTANT: This must be a valid email address, so that you can receive the necessary confirmation messages.</li> <li>On the Account Creation screen, enter information into the fields (all are required). Account Name, Phone, Password (enter twice to confirm).</li> <li>Click "Create Account".</li> </ul>                                                                                                    | orga | anizations click on Richland County Junior      |     | -            |                     |                                                         | _                 |
| <ul> <li>3. 4-H members will click on "Sign in with 4-H Online". You will need to use the same email and password that you used to enroll in 4-H.</li> <li>4. Everyone else wanting to enter in the fair will need to create an account. (First time) Click on the link "Not in 4-H and need to create a FairEntry account".</li> <li>(After that, if you are logging back in, enter the email &amp; password that you created and click the "Sign in" link.)</li> <li>5. Enter your email address twice and click Create Account. IMPORTANT: This must be a valid email address, so that you can receive the necessary confirmation messages.</li> <li>6. On the Account Creation screen, enter information into the fields (all are required). Account Name, Phone, Password (enter twice to confirm).</li> <li>7. Click "Create Account".</li> </ul>                                                                                                    | Fair |                                                 |     |              |                     | Q Search                                                |                   |
| <ul> <li>3. 4-H members will click on "Sign in with<br/>4-H Online". You will need to use the<br/>same email and password that you used<br/>to enroll in 4-H.</li> <li>4. Everyone else wanting to enter in the fair<br/>will need to create an account. (First<br/>time) Click on the link "Not in 4-H and<br/>need to create a FairEntry account".</li> <li>(After that, if you are logging back in, enter the<br/>email &amp; password that you created and click<br/>the "Sign in" link.)</li> <li>5. Enter your email address twice and click<br/>Create Account. IMPORTANT: This must<br/>be a valid email address, so that you can<br/>receive the necessary confirmation<br/>messages.</li> <li>6. On the Account Creation screen, enter<br/>information into the fields (all are<br/>required). Account Name, Phone,<br/>Password (enter twice to confirm).</li> <li>7. Click "Create Account".</li> </ul>                                                                                                    | -    |                                                 |     |              |                     |                                                         | · II              |
| <ul> <li>4-H Online". You will need to use the same email and password that you used to enroll in 4-H.</li> <li>Everyone else wanting to enter in the fair will need to create an account. (First time) Click on the link "Not in 4-H and need to create a FairEntry account".</li> <li>(After that, if you are logging back in, enter the email &amp; password that you created and click the "Sign in" link.)</li> <li>Enter your email address twice and click Create Account. IMPORTANT: This must be a valid email address, so that you can receive the necessary confirmation messages.</li> <li>On the Account Creation screen, enter information into the fields (all are required). Account Name, Phone, Password (enter twice to confirm).</li> <li>Click "Create Account".</li> </ul>                                                                                                    | З.   | 4-H members will click on "Sign in with         |     |              | Exhibitor           | and Staff sign-in                                       |                   |
| <ul> <li>same email and password that you used to enroll in 4-H.</li> <li>Everyone else wanting to enter in the fair will need to create an account. (First time) Click on the link "Not in 4-H and need to create a FairEntry account".</li> <li>(After that, if you are logging back in, enter the email &amp; password that you created and click the "Sign in" link.)</li> <li>Enter your email address twice and click Create Account. IMPORTANT: This must be a valid email address, so that you can receive the necessary confirmation messages.</li> <li>On the Account Creation screen, enter information into the fields (all are required). Account Name, Phone, Password (enter twice to confirm).</li> <li>Click "Create Account".</li> </ul>                                                                                                    |      | 4-H Online". You will need to use the           |     |              | 411                 | @nlino"                                                 |                   |
| <ul> <li>to enroll in 4-H.</li> <li>Everyone else wanting to enter in the fair will need to create an account. (First time) Click on the link "Not in 4-H and need to create a FairEntry account".</li> <li>(After that, if you are logging back in, enter the email &amp; password that you created and click the "Sign in" link.)</li> <li>Enter your email address twice and click Create Account. IMPORTANT: This must be a valid email address, so that you can receive the necessary confirmation messages.</li> <li>On the Account Creation screen, enter information into the fields (all are required). Account Name, Phone, Password (enter twice to confirm).</li> <li>Click "Create Account".</li> </ul>                                                                                                    |      | same email and password that you used           |     |              | 4.11 Earolle        | ment and Event Registration                             |                   |
| <ul> <li>4. Everyone else wanting to enter in the fair will need to create an account. (First time) Click on the link "Not in 4-H and need to create a FairEntry account".</li> <li>(After that, if you are logging back in, enter the email &amp; password that you created and click the "Sign in" link.)</li> <li>5. Enter your email address twice and click Create Account. IMPORTANT: This must be a valid email address, so that you can receive the necessary confirmation messages.</li> <li>6. On the Account Creation screen, enter information into the fields (all are required). Account Name, Phone, Password (enter twice to confirm).</li> <li>7. Click "Create Account".</li> </ul>                                                                                                    |      | to enroll in 4-H.                               |     |              | Sign                | in with 4HOnline                                        |                   |
| <ul> <li>will need to create an account. (First time) Click on the link "Not in 4-H and need to create a FairEntry account".</li> <li>(After that, if you are logging back in, enter the email &amp; password that you created and click the "Sign in" link.)</li> <li>5. Enter your email address twice and click Create Account. IMPORTANT: This must be a valid email address, so that you can receive the necessary confirmation messages.</li> <li>6. On the Account Creation screen, enter information into the fields (all are required). Account Name, Phone, Password (enter twice to confirm).</li> <li>7. Click "Create Account".</li> </ul>                                                                                                    | 4.   | Everyone else wanting to enter in the fair      |     |              |                     |                                                         |                   |
| <ul> <li>time) Click on the link "Not in 4-H and need to create a FairEntry account".</li> <li>(After that, if you are logging back in, enter the email &amp; password that you created and click the "Sign in" link.)</li> <li>Enter your email address twice and click Create Account. IMPORTANT: This must be a valid email address, so that you can receive the necessary confirmation messages.</li> <li>On the Account Creation screen, enter information into the fields (all are required). Account Name, Phone, Password (enter twice to confirm).</li> <li>Click "Create Account".</li> </ul>                                                                                                    |      | will need to create an account. (First          |     |              | If you don't have a | a 4HOnline account, sign-in with                        |                   |
| <ul> <li>need to create a FairEntry account".</li> <li>(After that, if you are logging back in, enter the email &amp; password that you created and click the "Sign in" link.)</li> <li>5. Enter your email address twice and click Create Account. IMPORTANT: This must be a valid email address, so that you can receive the necessary confirmation messages.</li> <li>6. On the Account Creation screen, enter information into the fields (all are required). Account Name, Phone, Password (enter twice to confirm).</li> <li>7. Click "Create Account".</li> </ul>                                                                                                    |      | time) Click on the link "Not in 4-H and         | ``` | $\backslash$ | your                | FairEntry account:                                      |                   |
| <ul> <li>(After that, if you are logging back in, enter the email &amp; password that you created and click the "Sign in" link.)</li> <li>5. Enter your email address twice and click Create Account. IMPORTANT: This must be a valid email address, so that you can receive the necessary confirmation messages.</li> <li>6. On the Account Creation screen, enter information into the fields (all are required). Account Name, Phone, Password (enter twice to confirm).</li> <li>7. Click "Create Account".</li> </ul>                                                                                                    |      | need to create a FairEntry account".            |     |              | 🛛 Email             |                                                         |                   |
| <ul> <li>email &amp; password that you created and click<br/>the "Sign in" link.)</li> <li>5. Enter your email address twice and click<br/>Create Account. IMPORTANT: This must<br/>be a valid email address, so that you can<br/>receive the necessary confirmation<br/>messages.</li> <li>6. On the Account Creation screen, enter<br/>information into the fields (all are<br/>required). Account Name, Phone,<br/>Password (enter twice to confirm).</li> <li>7. Click "Create Account".</li> </ul>                                                                                                    | (Aft | er that, if you are logging back in, enter the  |     |              | Passwo              | ord                                                     |                   |
| <ul> <li>the "Sign in" link.)</li> <li>Enter your email address twice and click<br/>Create Account. IMPORTANT: This must<br/>be a valid email address, so that you can<br/>receive the necessary confirmation<br/>messages.</li> <li>On the Account Creation screen, enter<br/>information into the fields (all are<br/>required). Account Name, Phone,<br/>Password (enter twice to confirm).</li> <li>Click "Create Account".</li> </ul>                                                                                                    | ema  | ail & password that you created and click       |     |              |                     |                                                         |                   |
| <ul> <li>5. Enter your email address twice and click<br/>Create Account. IMPORTANT: This must<br/>be a valid email address, so that you can<br/>receive the necessary confirmation<br/>messages.</li> <li>6. On the Account Creation screen, enter<br/>information into the fields (all are<br/>required). Account Name, Phone,<br/>Password (enter twice to confirm).</li> <li>7. Click "Create Account".</li> </ul>                                                                                                    | the  | "Sign in" link.)                                |     |              |                     | Sign in                                                 |                   |
| <ul> <li>Create Account. IMPORTANT: This must<br/>be a valid email address, so that you can<br/>receive the necessary confirmation<br/>messages.</li> <li>On the Account Creation screen, enter<br/>information into the fields (all are<br/>required). Account Name, Phone,<br/>Password (enter twice to confirm).</li> <li>Click "Create Account".</li> </ul>                                                                                                    | 5.   | Enter your email address twice and click        |     |              | Forg                | jot your password?<br>ed to create a FairEntry account? |                   |
| <ul> <li>be a valid email address, so that you can receive the necessary confirmation messages.</li> <li>6. On the Account Creation screen, enter information into the fields (all are required). Account Name, Phone, Password (enter twice to confirm).</li> <li>7. Click "Create Account".</li> <li>7</li> </ul>                                                                                                    |      | Create Account. IMPORTANT: This must            |     | N            |                     |                                                         | _                 |
| <ul> <li>receive the necessary confirmation messages.</li> <li>6. On the Account Creation screen, enter information into the fields (all are required). Account Name, Phone, Password (enter twice to confirm).</li> <li>7. Click "Create Account".</li> </ul>                                                                                                    |      | be a valid email address, so that you can       |     |              | Exhib               | itor and Staff sigr                                     | n-in              |
| <ul> <li>messages.</li> <li>6. On the Account Creation screen, enter information into the fields (all are required). Account Name, Phone, Password (enter twice to confirm).</li> <li>7. Click "Create Account".</li> <li>7</li> </ul>                                                                                                    |      | receive the necessary confirmation              |     |              |                     | - 11                                                    |                   |
| <ul> <li>6. On the Account Creation screen, enter information into the fields (all are required). Account Name, Phone, Password (enter twice to confirm).</li> <li>7. Click "Create Account".</li> </ul>                                                                                                    |      | messages.                                       |     |              | Ema                 | all                                                     |                   |
| information into the fields (all are<br>required). Account Name, Phone,<br>Password (enter twice to confirm).<br>7. Click "Create Account".<br>7                                                                                                    | 6.   | On the Account Creation screen, enter           |     |              |                     |                                                         |                   |
| required). Account Name, Phone,<br>Password (enter twice to confirm).<br>7. Click "Create Account".<br>7                                                                                                    |      | information into the fields (all are            |     |              | Pas                 | sword                                                   |                   |
| Password (enter twice to confirm).     Sign in       7. Click "Create Account".     7                                                                                                    |      | required). Account Name, Phone,                 |     |              |                     |                                                         |                   |
| 7. Click "Create Account". 7                                                                                                    |      | Password (enter twice to confirm).              |     |              |                     | Sign in                                                 |                   |
| rougot your password?                                                                                                    | 7.   | Click "Create Account".                         |     | 7            |                     | Forgot your password?                                   |                   |
| Not in 4-H and need to create a EairEntry account?                                                                                                    |      |                                                 |     |              | Not in 4-H and      | t need to create a FairEntous                           | account?          |

8. Click "Begin Registration"

## Exhibitor Information

To register, select "individual" and in the new box "New Individual Exhibitor", enter the information into all four fields. Click "Continue".

The only required field on the Contact Info screen –is the "Home Phone Number". You can use the same email address that you used to create the account, or an alternate one. If you wish to receive text messages, enter your cell phone number and carrier. That number can be the same as the Home Phone Number entered above, or different. Click "Continue" when you are finished entering data, which will take you to the Address window.

In the Address screen, enter your mailing address. All fields, except Address continued, are required. As the on-screen help states, the address entered here will be used for mailing premium checks, etc. Click "Continue" when all information is entered correctly.

Review your exhibitor information. If any information is incorrect, click the green Edit

| Helpsheet, Becky<br>8/05/2000 | Personal Details Con                                            | tact Info Address | Questions F        | iles Review  |  |  |  |
|-------------------------------|-----------------------------------------------------------------|-------------------|--------------------|--------------|--|--|--|
| O Delete this Exhibitor       | Please review the exhibitor registration. Continue to Entries O |                   |                    |              |  |  |  |
|                               | Personal Details                                                | Edit              | Contact Info       | Edit         |  |  |  |
|                               | First Name                                                      | Becky             | Email              |              |  |  |  |
|                               | Last Name                                                       | Helpsheet         | Home Phone         | 555-123-4444 |  |  |  |
|                               | Date of Birth                                                   | 8/05/2000         | Cell Phone         |              |  |  |  |
|                               | Gender                                                          | Female            | Cell Phone Carrier |              |  |  |  |

| M                                      | /el      |            | Υ<br>Ω | ne!        | stored | for th | o fair |
|----------------------------------------|----------|------------|--------|------------|--------|--------|--------|
| Be                                     | gin Regi | stration O |        | . yet tegi | stered |        |        |
| Exhibit                                | ors      | Entries    | Σ      | Payment    |        | \$     | \$0.00 |
| Do you want to register an Individual? |          |            |        |            |        |        |        |
| Nev                                    | v Ind    | ividua     | I F    | -<br>vhihi | tor    |        |        |

|            |            | <b>#</b>          |
|------------|------------|-------------------|
|            |            | ٣                 |
| omplete Ca | ancel Co   | ntinue            |
|            | omplete Ca | omplete Cancel Co |

| Personal Details Contact         | Info Address Questions Files Revie                                                                                                    |
|----------------------------------|----------------------------------------------------------------------------------------------------|
| Contact Info                     |                                                                                                    |
| Home Phone Number<br>(Required)  | Format: ###-#### of ###########################                                                                                                |
| Email Address<br>(Optional)      | Format name@website.com                                                                                                    |
| Cell Phone Number<br>(Optional)  | Format www.use-sees or sussesses                                                                                                    |
|                                  | Specify your cell phone number (and cell phone provider)<br>If you want to receive SMS Text messages<br>about your FairEntry records.          |
| Cell Phone Carrier<br>(Optional) |                                                                                                    |
|                                  | Personal Details Contact<br>Contact Info<br>Home Phone Number<br>(Required)<br>Email Address<br>(Optional)<br>Cell Phone Carrier<br>(Optional) |

## **Creating Entries**

Exhibitors cannot compete against themselves, therefore, you can only have one item per entry. Each exhibitor can have multiple entries in a class but cannot have multiple items under one specific entry. One entry must be made for each item, animal, class, etc.

For example, if an exhibitor is bringing 2 Rubber Stamping items, each item must be entered into its own class entry in the Cultural Arts department. Or if an exhibitor is showing one horse in 5 events, five class entries must be created.

Once all entries have been created for the first exhibitor, you have the choice of creating another exhibitor in this family (and entries), however, do not submit entries until all family members are entered and then proceed to check out (submitting the entries, whether or not fees are charged). Once you hit submit, no further entries can be made until approval of entries previously submitted.

- 1. Click "Add an Entry" beside the correct exhibitor.
- 2. Click "Select" beside the first department you wish to enter.
- 3. After you select a department, you will see a list of divisions to select from and then a list of available classes. Also notice that there are blue "Change" links in case you mistakenly select an incorrect department, division, or entry.
- 4. After you have selected the class, click the green "Continue" button.
- 5. When each class entry is complete, you have 3 choices for what to do next:
  - a. If all class entries have been completed for one exhibitor, you can "**Register another Exhibitor**" in this family.
  - b. If this exhibitor has more class entries to make, you can "Add another Entry for this Exhibitor".
  - c. If all entries for all exhibitors in the family have been completed, "**Continue to Payment**" to finalize and submit your entries.
- 6. Notice the Summary and Detail buttons at the top of the list on the right. Click on the buttons to review your entries for completeness and accuracy. If there are errors, click on the green "Entries" section at the top of the page. Use the appropriate edit buttons to correct your errors. Click "Continue" when all information is correct.
- 7. Read the payment instructions and select your method of payment. Payment can be made by cash or check. Richland County Fair will accept payment by credit card online or at the fair office. Payments will be due no later than September 1 in order to exhibit at the fair. If mailing a check, it <u>must be postmarked on or before</u> <u>August 25</u> and mailed to Richland County Fair, P. O. Box 508, Richland Center, WI 53581. Please do not mail cash!
- 8. Read the information in the "After You Submit" section. You may also have to check a box to "Agree to Terms". Click "submit" to finalize the entries for the exhibitors in this family. *After you click "Submit", no changes are possible to these entries until the entries have been approved! Once your entries have been approved, you can then go in and add/delete entries.*